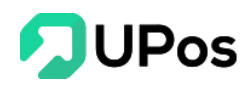

# Hướng Dẫn Sử Dụng Phần Mềm

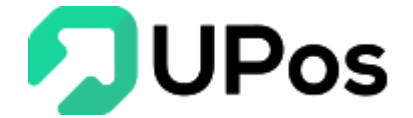

## MŲC LŲC

| I.   | Đă | ng nhập và Thông tin tài khoản3         |
|------|----|-----------------------------------------|
| А    | •  | Thao tác đăng nhập sử dụng3             |
| В    | •  | Cập nhật thông tin tài khoản4           |
| С    | •  | Thay đổi mật khẩu tài khoản5            |
| II.  | Kh | ách hàng6                               |
| А    | •  | Nhóm khách hàng (Phân loại khách hàng)6 |
|      | 1. | Thêm nhóm khách hàng6                   |
|      | 2. | Chỉnh sửa nhóm khách hàng7              |
|      | 3. | Xóa nhóm khách hàng7                    |
| В    | •  | Quản lý khách hàng8                     |
|      | 1. | Thêm khách hàng mới9                    |
|      | 2. | Chỉnh sửa thông tin khách hàng12        |
|      | 3. | Xóa thông tin khách hàng14              |
| III. | Р  | hân Quyền16                             |
| А    | •  | Vai trò người dùng16                    |
|      | 1. | Thêm vai trò người dùng16               |
|      | 2. | Chỉnh sửa vai trò người dùng17          |
|      | 3. | Xóa vai trò người dùng18                |
| В    | •  | Quản lý người dùng 19                   |
|      | 1. | Thêm người dùng19                       |
|      | 2. | Chỉnh sửa thông tin người dùng 20       |
|      | 3. | Người dùng đã nghỉ việc 21              |
| IV.  | Т  | hông tin chung                          |

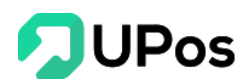

| A. | Cấu hình cửa hàng               | 22   |
|----|---------------------------------|------|
| 1. | Hàng hóa                        | 23   |
| 2. | Khách hàng & Đối tác            | 23   |
| 3. | Giao dịch                       | 23   |
| 4. | Thông tin cửa hàng              | .24  |
| B. | Quản lý nguồn đơn hàng          | 24   |
| 1. | Thêm nguồn đơn hàng mới         | 25   |
| 2. | Chỉnh sửa nguồn đơn hàng đã tạo | .25  |
| 3. | Xóa nguồn đơn hàng đã tạo       | 26   |
| C. | Sổ địa chỉ                      | 27   |
| 1. | Thêm địa chỉ mới                | . 27 |
| 2. | Chỉnh sửa sổ địa chỉ            | 28   |

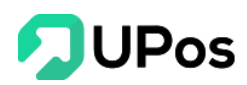

## I. Đăng nhập và Thông tin tài khoản

#### A. Thao tác đăng nhập sử dụng

Để đăng nhập vào UPos Việt Nam sử dụng, bạn truy cập vào website **https://upos.vn/**, sau đó click vào nút **Đăng nhập** ở góc trên bên phải màn hình. Trên màn hình trang đăng nhập hiện ra, bạn điền chính xác và đầy đủ thông tin **Tên đăng nhập** và **Mật khẩu** sau đó nhấn vào nút **ĐĂNG NHẬP** dưới cùng phần điền thông tin.

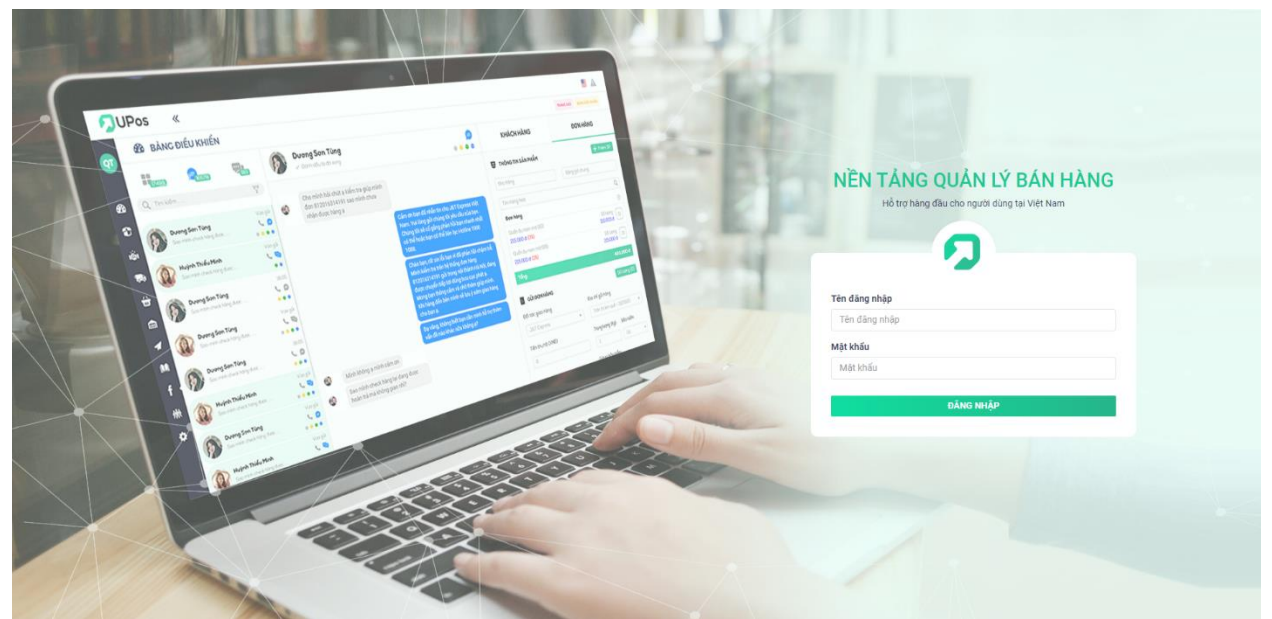

Sau khi đăng nhập thành công hệ thống sẽ tự động chuyển đến trang quản lý chính (Dashboard). Ở trang quản lý chính, phần mềm **UPOS** cung cấp các số liệu về tổng số khách hàng, tổng số sản phẩm, tổng số nhà cung cấp và tổng số hóa đơn bán hàng hiện có.

| 2161 Tổng số khách hàng | 108 Tổng sản phẩm | 6 Tống số nhà cung cấp | 147 A Tổng hóa đơn |
|-------------------------|-------------------|------------------------|--------------------|
| 😹                       | 😰                 | Tạo hóa đơn POS        | <b>P</b>           |
| Thêm khách hàng         | Thêm sản phẩm     |                        | Tạo hóa đơn mới    |
| <b>E</b> ð              | Eð                | <mark>ារាំ</mark>      | X                  |
| Báo cáo bán hàng        | Báo cáo mua hàng  | Báo cáo Kho            | Cấu hình cửa hàng  |

Khối thông tin trên giúp bạn kiểm tra được tổng quan từng chức năng chính của hệ thống.

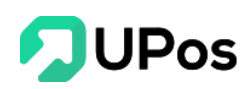

Và để giúp xem được tổng quát thống kê và báo cáo về số tiền doanh thu bán hàng, số lượng hàng hóa xuất – nhập theo tháng và theo ngày và tổng số tiền áp dụng giảm giá.

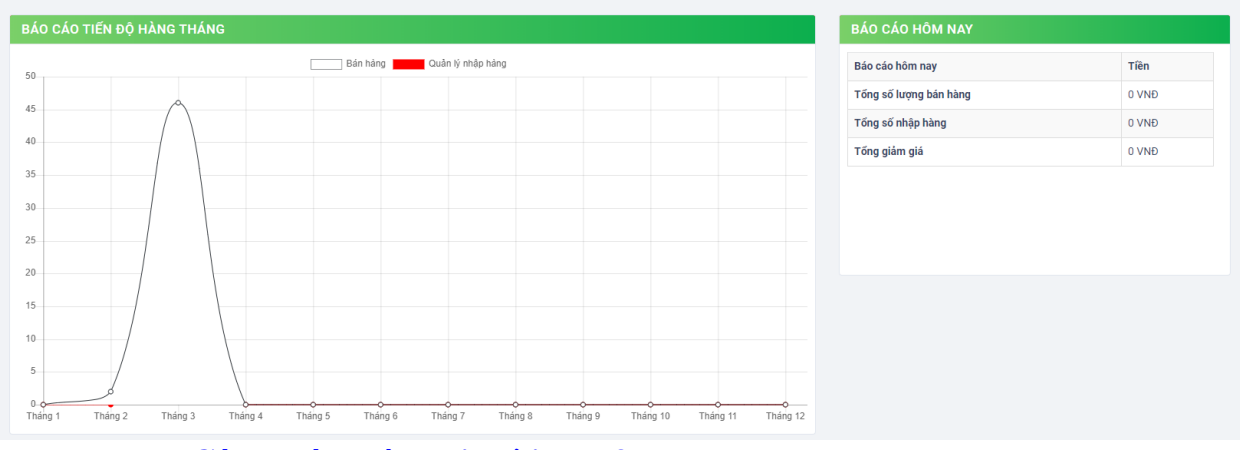

#### B. Cập nhật thông tin tài khoản

Để tùy chỉnh đối với thông tin tài khoản đã đăng ký trên **UPos**, bạn nhấn vào biểu tượng như hình bên dưới và chọn vào ô **Thông tin người dùng**. Nhập các thông tin bạn muốn chỉnh sửa cho tài khoản, sau đó nhấn vào ô **CẬP NHẬT HÔ SƠ** dưới cùng phần điền thông tin.

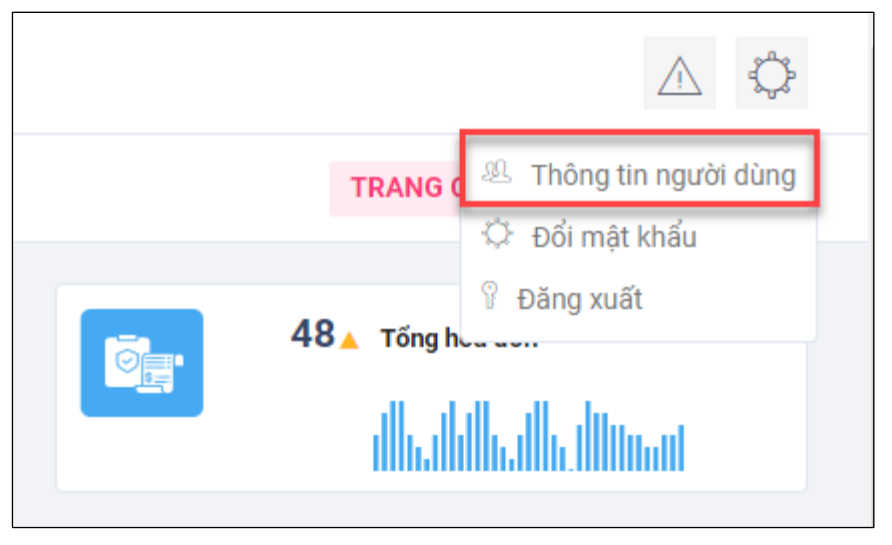

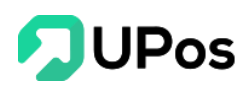

| * Tên nhân viên | Huynn Quoc Tuan         |  |
|-----------------|-------------------------|--|
| Điện thoại      | 0909175994              |  |
| Địa chỉ         | An Phúc                 |  |
| Ngày sinh       |                         |  |
| Giới tính       | 🔘 Nam 🛑 Nữ              |  |
| Email           | huynhquoctuan@gmail.com |  |
|                 | CẬP NHẬT HỒ SƠ          |  |

## C. Thay đổi mật khẩu tài khoản

Để thay đổi mật khẩu tài khoản đã đăng ký trên **UPos**, đầu tiên bạn thực hiện tương tự như thao tác cập nhật thông tin tài khoản (phần trên), chọn vào ô **Đổi mật khẩu**, nhập thông tin Tên đăng nhập, Mật khẩu cũ và Mật khẩu mới bạn muốn thay đổi (2 lần) và chọn vào ô **ĐỔI MẬT KHẨU** dưới cùng phần điền Thay đổi thông tin.

|                 | Thông tin cũ  |  |  |  |  |  |
|-----------------|---------------|--|--|--|--|--|
| Tên đ           | ăng nhập      |  |  |  |  |  |
| $\mathbf{M}$    | Tên đăng nhập |  |  |  |  |  |
| Mật khẩu cũ     |               |  |  |  |  |  |
|                 | Mật khấu cũ   |  |  |  |  |  |
|                 | Thông tin mới |  |  |  |  |  |
| Mật k           | hấu mới       |  |  |  |  |  |
|                 | Mật khấu mới  |  |  |  |  |  |
| Gõ lại mật khẩu |               |  |  |  |  |  |
| Go lại          |               |  |  |  |  |  |

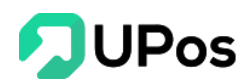

## II. Khách hàng

#### A. Nhóm khách hàng (Phân loại khách hàng)

Đây là tính năng phân loại khách hàng theo nhóm để người bán hàng có thể dể dàng quản lý đối tượng khách hàng, cũng như các chính sách ưu đãi đối với các nhóm khách hàng riêng biệt.

Chọn menu **Khách hàng & Đối tác** >> chọn **Quản lý khách hàng**. Và nhấn chọn ô **Nhóm khách hàng** 

| DUPos                    | 000                                       |                                                   |               |                                         |                           |                   | ¢                                     |
|--------------------------|-------------------------------------------|---------------------------------------------------|---------------|-----------------------------------------|---------------------------|-------------------|---------------------------------------|
| HUÌNH QUỐC TUẤN<br>admin | 🖹 QUẢN LÝ KHÁCH HÀ                        | NG                                                |               |                                         | Trang chủ                 | Khách hàng        | Quản lý khách hàng                    |
| 🍘 Bảng điều khiển        | O THÊM KHÁCH HÀNG 1 NH                    | ÂP KHÁCH HÀNG 📒 №                                 | NHÓM KHÁCH HÀ | NG 2                                    |                           |                   |                                       |
| • • • • • •              |                                           |                                                   |               |                                         |                           |                   |                                       |
| 🕤 San pham 🧹 🧹           | Khách hàng                                | Nhóm khách hàng                                   | Giới tính T   | ỉnh/Thành phố                           | Quận/Huyệ                 | n/Thị xã          | Phường/Xã/Thị trấn                    |
| 🕤 San pham 🧹             | Khách hàng<br>Mã khách hàng/Tên khách hàn | Nhóm khách hàng           Select option         • | Giới tính T   | <b>ình/Thành phố</b><br>Select option → | Quận/Huyệi<br>Select opti | n/Thị xã<br>ion → | Phường/Xã/Thị trấn<br>Select option 🔻 |

#### 1. Thêm nhóm khách hàng

Bước 1: Trên trang Nhóm khách hàng (menu Khách hàng & Đối tác >> Quản lý khách hàng), nhấn chọn nút Thêm nhóm khách hàng

| 🖹 NHÓM K               | HÁCH HÀNG                    |                     | Trang chủ | Nhóm khách hàng | Nhóm khách hàng |  |  |  |  |
|------------------------|------------------------------|---------------------|-----------|-----------------|-----------------|--|--|--|--|
| O THÊM NHÓM KHÁCH HÀNG |                              |                     |           |                 |                 |  |  |  |  |
| NHOM KHAO              | H HANG<br>Mã nhóm khách hàng | Tên nhóm khách hàng | Ноа       | Hoạt động       |                 |  |  |  |  |
| 1                      | KHACH_LE                     | Khách lẻ            |           | /               | Û               |  |  |  |  |
| 2                      | KHACH_SI                     | Khách sỉ            |           | /               | Û               |  |  |  |  |
| 3                      | KHACH_VIP                    | Khách VIP           |           | /               | Û               |  |  |  |  |

**Bước 2:** Nhập đầy đủ thông tin ở phần **Thêm mới nhóm khách hàng** được hiện ra (bao gồm **Mã nhóm KH** + **Tên nhóm KH**) và nhấn chọn nút **Thêm mới** 

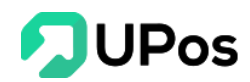

| THÊM MỚI NHÓM KHÁCH HÀNG |                     |  |
|--------------------------|---------------------|--|
| Mã nhóm khách hàng *     | Mã nhóm khách hàng  |  |
| Tên nhóm khách hàng *    | Tên nhóm khách hàng |  |
|                          | ΤΗÊΜ ΜΟΊ            |  |
|                          |                     |  |

Lưu ý: Những ô có dấu \* là thông tin bắt buộc nhập. Không được bỏ trống.

#### 2. Chỉnh sửa nhóm khách hàng

Bước 1: Trên trang Nhóm khách hàng (menu Khách hàng & Đối tác >> Quản lý

khách hàng), nhấn chọn nút 🔼 của nhóm khách hàng muốn chỉnh sửa.

| 🖹 NHÓM K     | HÁCH HÀNG          |                     | Trang chủ | Nhóm khách hàng | Nhóm khách hàng |  |
|--------------|--------------------|---------------------|-----------|-----------------|-----------------|--|
| O THÊM KHÁCH | I HÀNG             |                     |           |                 |                 |  |
| ΝΗΌΜ ΚΗΆΟ    | NHÓM KHÁCH HÀNG    |                     |           |                 |                 |  |
| STT          | Mã nhóm khách hàng | Tên nhóm khách hàng |           | Hoạ             | t động          |  |
| 1            | KHACH_LE           | Khách lẻ            |           |                 | <b>a</b>        |  |
| 2            | KHACH_SI           | Khách sí            |           | Cập nhật 🖌 🥒    | <b>e</b>        |  |
| 3            | KHACH_VIP          | Khách VIP           |           | 2               | <b>1</b> 1      |  |

Bước 2: Điền thông tin về nhóm khách hàng cần chỉnh sửa và nhấn nút Cập nhật.

| 🖹 SỬA NHÓM KHÁCH HÀNG | ;        |          | Trang chủ | Nhóm khách hàng | Sửa nhóm khách hàng |
|-----------------------|----------|----------|-----------|-----------------|---------------------|
| I≡ NHÓM KHÁCH HÀNG    |          |          |           |                 |                     |
| SỬA NHÓM KHÁCH HÀNG   |          |          |           |                 |                     |
| Mã nhóm khách hàng *  | KHACH_LE |          |           |                 |                     |
| Tên nhóm khách hàng * | Khách lẻ |          |           |                 |                     |
|                       |          | CẬP NHẬT |           |                 |                     |

#### 3. Xóa nhóm khách hàng

Bước 1: Trên trang Nhóm khách hàng (menu Khách hàng & Đối tác >> Quản lý

**khách hàng**), nhấn nút 💼 của nhóm khách hàng muốn xóa.

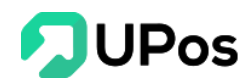

| 🖹 NHÓM K          | HÁCH HÀNG          | Trang chủ           | Nhóm khách hàng | Nhóm khách hàng |         |  |  |  |  |
|-------------------|--------------------|---------------------|-----------------|-----------------|---------|--|--|--|--|
| O THÊM KHÁCH HÀNG |                    |                     |                 |                 |         |  |  |  |  |
| ΝΗÓΜ ΚΗÁC         | CH HÀNG            |                     |                 |                 |         |  |  |  |  |
| STT               | Mã nhóm khách hàng | Tên nhóm khách hàng |                 | Hoại            | động    |  |  |  |  |
| 1                 | KHACH_LE           | Khách lẻ            |                 | 1               |         |  |  |  |  |
| 2                 | KHACH_SI           | Khách sỉ            |                 | /               | 💼 🛛 Xóa |  |  |  |  |
| 3                 | KHACH_VIP          | Khách VIP           |                 | 1               | Û       |  |  |  |  |

**Bước 2:** Hệ thống sẽ hiển thị 1 bảng xác nhận bạn có chắc muốn xóa nhóm khách hàng đã chọn

| khachhang.upos.vn says<br>Bạn có chắc chắn muốn xóa không? |    |        |
|------------------------------------------------------------|----|--------|
|                                                            | ОК | Cancel |

**Bước 3:** Nhấn chọn vào nút **Ok** thì hệ thống sẽ thực hiện xóa nhóm khách hàng bạn đã chọn

Nếu bạn nhấn chọn nút **Cancel** thì bảng xác nhận sẽ đóng và quay về trang Nhóm khách hàng. Nhóm khách hàng bạn đã chọn sẽ không bị xóa.

#### B. Quản lý khách hàng

Chức năng quản lý khách hàng cho phép người bán hàng chọn nhanh khách hàng mỗi khi thêm đơn hàng mới, cũng như có những chính sách ưu đãi cho đối tượng khách hàng riêng biệt. Chức năng còn hỗ trợ lưu trữ thông tin khách hàng - một bước ngoặc quan trọng trong các chiến dịch Digital marketing.

#### Chọn menu Khách hàng & Đối tác >> chọn Quản lý khách hàng

Trên giao diện danh sách, hiển thị các thông tin của Khách hàng & Đối tác: Mã khách hàng, Tên khách hàng, Giới tính, Nhóm khách hàng, Điện thoại, Email, Khu vực sống

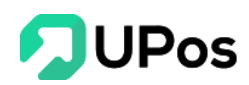

- Bạn có thể tìm **Lọc khách hàng** nhờ vào thanh tìm kiếm với: Tên khách hàng, Nhóm khách hàng, Giới tính, Khu vực địa phương

- Xuất danh sách khách hàng ra thành file excel

- Xem chi tiết **Thông tin khách hàng** khi nhấn vào Mã khách hàng hoặc Tên khách hàng

| ách I  | nàng     |                     |                    | Nhóm khách h  | nàng                                   | Giới tính    | Tỉnh/Thả | anh phố        | Quận/Huyện/Thị xã   | Phường/)               | <ã/Thị trấn                    |
|--------|----------|---------------------|--------------------|---------------|----------------------------------------|--------------|----------|----------------|---------------------|------------------------|--------------------------------|
| ∕lã ki | nách hàr | ıg/Tên khách hàng/S | ố điện thoại/Email | Select option | 1 ···································· | Select opt * | Select   | option         | ▼ Select option     | ▼ Select o             | ption                          |
| UÅI    | I LÝ KI  | HÁCH HÀNG           |                    |               |                                        |              |          |                |                     | Q TÌM KIẾM 👱 X         | KUẤT EXCEL 🕄 RESE<br>Xóa tất ( |
|        | STT      | Mä khách hàng       | Tên khách hàng     | Giới tính     | Nhóm khách hàng                        | Điện thoại   | Email    | Tỉnh/Thành phố | Quận/Huyện/Thị xã   | Phường/Xã/Thị trấn     | Hoạt động                      |
|        | 1        | 0916033766          | Ý Nhu Nguyen       | Nữ            | Khách lẻ                               | 0916033766   |          | Bạc Liêu       | Thị xã Giá Rai      | Phường 01              | 2 8                            |
|        | 2        | 0947474571          | Mai Nuyên Mai      | Nữ            | Khách lẻ                               | 0947474571   |          | Kiên Giang     | Huyện Đảo Phú Quốc  | Thị trấn Dương Đông    | 28                             |
|        | 3        | 0974945631          | Phan Hiến          | Nữ            | Khách lẻ                               | 0974945631   |          | Tây Ninh       | Huyện Trảng Bàng    | Xã Gia Lộc             | 2 8                            |
|        | 4        | 0917377447          | Su Su              | Nữ            | Khách lẻ                               | 0917377447   |          | An Giang       | Huyện Phú Tân(AG)   | Thị trấn Phú Mỹ        | 2                              |
|        | 5        | 0963141233          | Chỉ Cần Anh Thôi   | Nữ            | Khách lẻ                               | 0963141233   |          | Bình Định      | Huyện Hoài Nhơn     | Xã Tam Quan Nam        | 2 8                            |
|        | 6        | 0988293667          | Hân Huyền          | Nữ            | Khách lẻ                               | 0988293667   |          | Bình Thuận     | Huyện Hàm Thuận Nam | Xã Hàm Kiệm            | 28                             |
|        | 7        | 0356789327          | Loan Ng            | Nữ            | Khách lẻ                               | 0356789327   |          | Hồ Chí Minh    | Quận Bình Tân       | Phường Bình Trị Đông B | 2 8                            |
|        | 8        | 0977235743          | Hà Như Ý           | Nữ            | Khách lẻ                               | 0977235743   |          | Đồng Nai       | Thành phố Biên Hoà  | Xã Tam Phước           | 2                              |
|        | 9        | 0386534483          | Van Vo Thu         | Nữ            | Khách lẻ                               | 0386534483   |          | Tây Ninh       | Thành phố Tây Ninh  | Xã Bình Minh           | 28                             |
|        | 10       | 0938623095          | Thúy Kiều          | Nữ            | Khách lẻ                               | 0938623095   |          | Hồ Chí Minh    | Quận 10             | Phường 01              | 2 8                            |
|        | 11       | 0919963399          | Vi Mai             | Nữ            | Khách lẻ                               | 0919963399   |          | An Giang       | Huyện Phú Tần(AG)   | Thị trấn Phú Mỹ        | 2 8                            |
|        | 12       | 0972499445          | Minh Phượng        | Nữ            | Khách lẻ                               | 0972499445   |          | Khánh Hòa      | Thị xã Ninh Hòa     | Xã Ninh Lộc            | 2 8                            |
|        | 13       | 0937822387          | Hồng Phượng        | Nữ            | Khách lẻ                               | 0937822387   |          | Đồng Nai       | Huyện Tráng Bom     | Xã Hưng Thịnh          | 2 8                            |
|        | 14       | 0399296922          | Ngoc Tran          | Nữ            | Khách lẻ                               | 0399296922   |          | Hồ Chí Minh    | Quận Bình Thạnh     | Phường 22              | 2 8                            |
|        | 15       | 0369814063          | Vanh Tran          | Nữ            | Khách lẻ                               | 0369814063   |          | Tiền Giang     | Huyện Chợ Gạo       | Xã Đăng Hưng Phước     | 2 8                            |
|        | 16       | 0788560322          | Nhi Ky Phạm        | Nữ            | Khách lẻ                               | 0788560322   |          | Khánh Hòa      | Thành phố Nha Trang | Phường Lộc Thọ         | 2                              |
|        | 17       | 0948952651          | To Ngoc Quyen      | Nữ            | Khách lẻ                               | 0948952651   |          | Cà Mau         | Huyện Phú Tân(CM)   | Xã Phú Tân             | 2 8                            |
|        | 18       | 0356813007          | Ng Chinh           | Nữ            | Khách lẻ                               | 0356813007   |          | An Giang       | Huyện An Phú        | Thị trấn Long Bình     | 2 8                            |
|        | 19       | 0906936036          | Hòa Trần           | Nữ            | Khách lẻ                               | 0906936036   |          | Hồ Chí Minh    | Quận 7              | Phường Tân Thuận Đông  | 2                              |
|        | 20       | 0339749981          | Sen Lưu            | Nữ            | Khách lẻ                               | 0339749981   |          | Nghệ An        | Thành phố Vinh      | Xã Nghi Phú            | 2                              |

#### 1. Thêm khách hàng mới

Bạn có thể thêm thông tin khách hàng mới bằng 2 cách:

\*\* <u>CÁCH 1</u>: Thêm trực tiếp trên hệ thống UPos

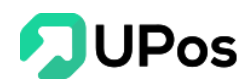

Bước 1: Trên trang Quản lý khách hàng (menu Khách hàng & Đối tác), nhấn chọn nút Thêm khách hàng

| 🖹 QUẢN LÝ KHÁCH HÀNG                             |                 |
|--------------------------------------------------|-----------------|
| O THÊM KHÁCH HÀNG ♣ NHẬP KHÁCH HÀNG              | Nhóm khách bàng |
| Mã khách hàng/Tên khách hàng/Số điện thoại/Email | Select option   |

**Bước 2:** Nhập thông tin khách hàng: **Mã khách hàng** và **Số điện thoại** là duy nhất. Sau đó, chọn **Nhóm khách hàng** để quản lý thông tin khách hàng theo nhóm hiệu quả

| E THÊM KHÁCH HÀNG                          |                                          |
|--------------------------------------------|------------------------------------------|
| I≣ QUẢN LÝ KHÁCH HÀNG I≡ SỔ CÁI KHÁCH HÀNG |                                          |
| THÊM KHÁCH HÀNG                            |                                          |
| Mã khách hàng *                            | Mã khách hàng                            |
| Tên khách hàng *                           | Tên khách hàng                           |
| Giới tính                                  | Nam Nữ                                   |
| Nhóm khách hàng *                          | Select option                            |
| Email                                      | Email                                    |
| Số điện thoại *                            | Số điện thoại                            |
| Địa chỉ *                                  | Địa chỉ                                  |
|                                            | le le le le le le le le le le le le le l |
| Chính sách giá                             | Select option                            |
| Tỉnh/Thành phố *                           | Select option                            |
| Quận/Huyện/Thị xã *                        | Select option                            |
| Phường/Xã/Thị trấn *                       | Select option                            |
|                                            | THÊM MỚI                                 |

**Bước 3:** Nhấn nút **Thêm mới** ở đưới phần điền thông tin để thêm thông tin khách hàng mới

Lưu ý: Những ô có dấu \* là thông tin bắt buộc nhập. Không được bỏ trống.

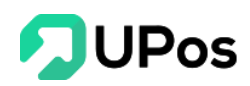

\*\* <u>CÁCH 2</u>: Tải file excel danh sách khách hàng lên hệ thống UPos (Với cách này bạn có thể tạo nhanh một lúc nhiều thông tin khách hàng)

Bước 1: Trên trang Quản lý khách hàng (menu Khách hàng & Đối tác), nhấn chọn nút Nhập khách hàng.

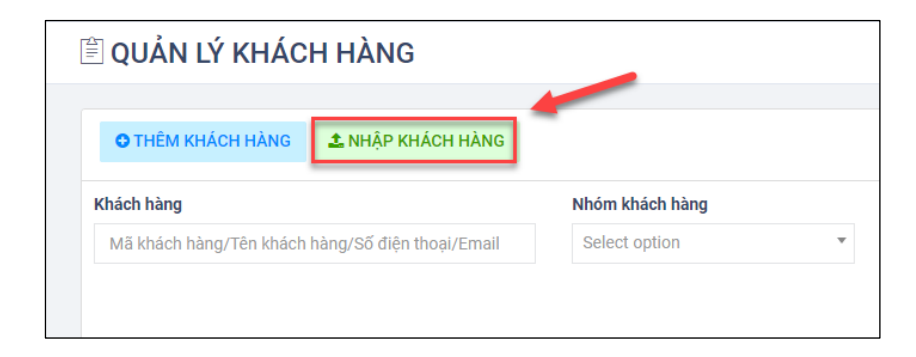

Bước 2: Tải mẫu file Excel có sẵn trên hệ thống

| Nhập khách hàng                                                                                               |         | ×    |
|----------------------------------------------------------------------------------------------------|---------|------|
| Chú ý:                                                                                                    |         |      |
| <ul> <li>Chỉ nhận file có định dạn .xls, .xlsx</li> <li>Chỉ nhận file excel có dung lượng dưới 3MB</li> </ul> |         |      |
| Choose File No file chosen                                                                                    |         |      |
|                                                                                                    | TẢI LÊN | ÐÓNG |

Bước 3: Điền đầy đủ thông tin khách hàng vào file mẫu excel đã tải

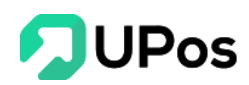

**Bước 4:** Sau khi hoàn tất bấm lưu file và quay lại hệ thống nhấn **Chọn tệp** để chọn file và nhấn **TẢI LÊN**. Hệ thống sẽ tiến hành kiểm tra và tự động thêm thông tin các khách hàng theo đúng dữ liệu trong excel.

#### <u>Lưu ý:</u>

+ Với 2 cột Mã khách hàng và Số điện thoại cần định dạng lại trong excel nếu dữ liệu có số 0 ở đầu. Ví dụ: "0912345678", "0123123123"

+ Trong excel, với những dòng khách hàng có trùng Mã khách hàng hoặc không có mã khách hàng thì hệ thống sẽ không thêm vào, và thông báo cho người dùng chỉnh sửa lại dữ liệu.

| 000                   |                                       |                                                                     |                           |                 |                 |              |           |                |      |                     |                   |               |                 | ¢    |
|-----------------------|---------------------------------------|---------------------------------------------------------------------|---------------------------|-----------------|-----------------|--------------|-----------|----------------|------|---------------------|-------------------|---------------|-----------------|------|
| 🖹 QI                  | JẢN L                                 | Ý КНÁСН НÀ                                                          | NG                        |                 |                 |              |           |                |      |                     | Trang chi         | i Khách hàng  | Quản lý khách l | hàng |
| Tải d                 | ữ liệu từ l                           | Excel thành công (8/10                                              | ))                        |                 |                 |              |           |                |      |                     |                   |               |                 | ×    |
| Tải d<br>Dòng<br>Dòng | ữ liệu từ l<br> 3: Mã kh<br> 5: 07885 | cxcel thất bại (2/10)<br>ách hàng không được<br>60322 Mã khách hàng | để trống,<br>j đã tồn tại |                 |                 |              |           |                |      |                     |                   |               |                 | ×    |
| 01                    | rhêm Kh                               | ÁCH HÀNG 🔔 NH                                                       | ẬP KHÁCH HÀNG             |                 |                 |              |           |                |      |                     |                   |               |                 |      |
| Khách                 | hàng                                  |                                                                     | N                         | lhóm khách hàng |                 | Giới tính    | Tỉnh/Thàn | h phố          |      | Quận/Huyện/Thị xã   |                   | Phường/Xã/Thị | trấn            |      |
| Mã                    | khách hà                              | ng/Tên khách hàng/Số                                                | diện thoại/Email          | Select option   | *               | Select opt * | Select op | tion           | *    | Select option       | *                 | Select option |                 | Ŧ    |
|                       |                                       |                                                                     |                           |                 |                 |              |           |                |      |                     | <b>С ТÌМ КІІ́</b> | ÉM 🛓 XUẤT E   | XCEL GRES       | εT   |
| QUÁ                   | N LÝ K                                | HÁCH HÀNG                                                           |                           |                 |                 |              |           |                |      |                     |                   |               | Xóa tấi         | t cá |
|                       | STT                                   | Mã khách hàng                                                       | Tên khách hàng            | Giới tính       | Nhóm khách hàng | Điện thoại   | Email     | Tỉnh/Thành phố | Quận | ı/Huyện/Thị xã      | Phường/Xã         | 'Thị trấn     | Hoạt động       | 1    |
|                       | 1                                     | 0383267707                                                          | Mỹ Ngọc Đặng              | Nữ              | Khách lẻ        | 0383267707   |           | Bình Dương     | Huyệ | n Dầu Tiếng         | Thị trấn Dầu      | i Tiếng       | 2 🖻             |      |
|                       | 2                                     | 0856243839                                                          | Nguyễn Thị Trâm           | Nữ              | Khách lẻ        | 0856243839   |           | Đắk Lắk        | Thàn | h phố Buôn Ma Thuột | Phường Kha        | inh Xuân      | 2               |      |

#### 2. Chỉnh sửa thông tin khách hàng

**Bước 1:** Trên trang **Quản lý khách hàng** (menu **Khách hàng & Đối tác**), nhấn nút tại thông tin khách hàng bạn muốn chỉnh sửa.

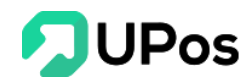

| Q    | UÅU          | n lý khác                    | CH HÀNG                     |              |                 |            |         |                    | Trang ch              | ů Khách          | hàng Quản                 | lý khách hàng           |
|------|--------------|------------------------------|-----------------------------|--------------|-----------------|------------|---------|--------------------|-----------------------|------------------|---------------------------|-------------------------|
| C    | THÊM         | I KHÁCH HÀNG                 | 🛃 NHẬP KHÁC                 | CH HÀNG      |                 |            |         |                    |                       |                  |                           |                         |
| Kháo | ch hàng      | 9                            |                             | Nhóm khách   | hàng (          | Giới tính  | Tỉnh/Tl | nành phố           | Quận/Huyện/Thị        | xã               | Phường/Xã/                | Thị trấn                |
| M    | ă khácł      | h hàng/Tên khách             | n hàng/Số đị                | Select optio | n 🔻             | Sele 🔻     | Select  | option             | Select option         | *                | Select opti               | on 🔻                    |
| QU   | ÁN LÝ<br>STT | Ý KHÁCH HÀI<br>Mã khách hàng | NG<br>Tên khách hàng        | Giới tính    | Nhóm khách hàng | Điện thoại | Email   | Tỉnh/Thành phố     | Quận/Huyện/Thị xã     | Phường/          | Xã/Thị trấn               | Xóa tất cả<br>Hoạt động |
|      | 1            | 0383267707                   | Mỹ Ngọc Đặng                | Nữ           | Khách lẻ        | 0383267707 |         | Bình Dương         | Huyện Dầu Tiếng       | Thị trấn l       | Dầu Tiếng                 | 2                       |
| -    |              |                              |                             |              |                 |            |         |                    |                       | _                |                           |                         |
|      | 2            | 0856243839                   | Nguyễn Thị Trâm             | Nữ           | Khach le        | 0856243839 |         | Đak Lak            | Thann pho Buon Ma Thu | pt Phương        | Cập nhật                  | 28                      |
|      | 3            | 0856243839<br>0913547172     | Nguyễn Thị Trâm<br>Hà Dương | Nữ           | Khach le        | 0856243839 |         | Đak Lak<br>Phú Yên | Thành phố Tuy Hòa     | Phường<br>Phường | <sup>Khánl</sup> Cập nhật |                         |

Bước 2: Nhập thông tin khách hàng bạn cần chỉnh sửa và nhấn chọn nút Cập nhật.

| Mã khách hàng *      | 0383267707                                                 |     |
|----------------------|------------------------------------------------------------|-----|
| Tên khách hàng *     | Mỹ Ngọc Đặng                                               |     |
| Nhóm khách hàng *    | Khách lẻ                                                   | x * |
| Giới tính            | Nam O Nữ                                                   |     |
| Email                | Email                                                      |     |
| Số điện thoại *      | 0383267707                                                 |     |
| Địa chỉ *            | bình dương huyện dầu tiếng bưu điện dầu tiếng_tt dầu tiếng |     |
|                      |                                                            | 4   |
| Chính sách giá       | Select option                                              | v   |
| Tỉnh/Thành phố *     | Bình Dương                                                 | x * |
| Quận/Huyện/Thị xã *  | Huyện Dầu Tiếng                                            | x * |
| Phường/Xã/Thị trấn * | Thị trấn Dầu Tiếng                                         | x * |

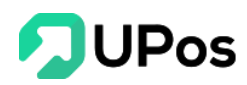

#### 3. Xóa thông tin khách hàng

Bạn có thể xóa thông tin khách hàng bằng 2 cách:

\*\* <u>CÁCH 1</u>: Xóa lẻ từng thông tin khách hàng

**Bước 1:** Trên trang **Quản lý khách hàng** (menu **Khách hàng & Đối tác**), nhấn nút tại vị trí thông tin khách hàng bạn muốn xóa.

| Q          | UÅN                                        | N LÝ KHÁC                                                                                                    | CH HÀNG                                                       |                             |                                                     |                                                                           |         |                                                    | Trang chủ                                                                            | Khách l                                        | nàng Quản                                           | ı lý khách hàng                                 |
|------------|--------------------------------------------|----------------------------------------------------------------------------------------------------|---------------------------------------------------------------|-----------------------------|-----------------------------------------------------|---------------------------------------------------------------------------|---------|----------------------------------------------------|--------------------------------------------------------------------------------------|------------------------------------------------|-----------------------------------------------------|-------------------------------------------------|
| C          | THÊM                                       | I KHÁCH HÀNG                                                                                                    | 1 NHẬP KHÁC                                                   | CH HÀNG                     |                                                     |                                                                           |         |                                                    |                                                                                      |                                                |                                                     |                                                 |
| (hác       | :h hàng                                    | ]                                                                                                    |                                                               | Nhóm khách                  | hàng (                                              | Giới tính                                                                 | Tỉnh/Th | nành phố                                           | Quận/Huyện/Thị xã                                                                    |                                                | Phường/Xã/                                          | 'Thị trấn                                       |
| Má         | ă khách                                    | n hàng/Tên khách                                                                                                   | n hàng/Số đị                                                  | Select optio                | n 🔻                                                 | Sele 🔻                                                                    | Select  | option                                             | Select option                                                                        | v                                              | Select opti                                         | on 🔻                                            |
|            |                                            |                                                                                                    |                                                               |                             |                                                     |                                                                           |         |                                                    |                                                                                      |                                                |                                                     |                                                 |
| <b>Q</b> U | ÅN LÝ<br>STT                               | Ý KHÁCH HÀI<br>Mã khách hàng                                                                                       | NG<br>Tên khách hàng                                          | Giới tính                   | Nhóm khách hàng                                     | Điện thoại                                                                | Email   | Tỉnh/Thành phố                                     | Quận/Huyện/Thị xã                                                                    | Phường/2                                       | Kã/Thị trấn                                         | Xóa tất cả<br>Hoạt động                         |
|            | AN LY<br>STT<br>1                          | Ý KHÁCH HÀI<br>Mã khách hàng<br>0383267707                                                                         | NG<br>Tên khách hàng<br>Mỹ Ngọc Đặng                          | Giới tính<br>Nữ             | <b>Nhóm khách hàng</b><br>Khách lẻ                  | <b>Điện thoại</b><br>0383267707                                           | Email   | <b>Tỉnh/Thành phố</b><br>Bình Dương                | <b>Quận/Huyện/Thị xã</b><br>Huyện Dầu Tiếng                                          | Phường/X<br>Thị trấn D                         | <b>Xã/Thị trấn</b><br>lầu Tiếng                     | Xóa tất cả<br>Hoạt động                         |
|            | <b>ÁN LÝ</b><br><b>STT</b><br>1<br>2       | Ý KHÁCH HÀI<br>Mã khách hàng<br>0383267707<br>0856243839                                                           | NG<br>Tên khách hàng<br>Mỹ Ngọc Đặng<br>Nguyễn Thị Trâm       | Giới tính<br>Nữ<br>Nữ       | Nhóm khách hàng<br>Khách lẻ<br>Khách lẻ             | Điện thoại           0383267707           0856243839                      | Email   | Tỉnh/Thành phố<br>Bình Dương<br>Đắk Lắk            | Quận/Huyện/Thị xã<br>Huyện Dầu Tiếng<br>Thành phố Buôn Ma Thuột                      | Phường/X<br>Thị trấn D<br>Phường k             | <b>Kã/Thị trấn</b><br>Vầu Tiếng<br>Khánh Xuân       | Xóa tất cả<br>Hoạt động<br>2 🗐                  |
|            | <b>ŠAN LY</b><br><b>STT</b><br>1<br>2<br>3 | <ul> <li>Ý KHÁCH HÀN</li> <li>Mã khách hàng</li> <li>0383267707</li> <li>0856243839</li> <li>0913547172</li> </ul> | Tên khách hàng<br>Mỹ Ngọc Đặng<br>Nguyễn Thị Trâm<br>Hà Dương | Giới tính<br>Nữ<br>Nữ<br>Nữ | Nhóm khách hàng<br>Khách lẻ<br>Khách lẻ<br>Khách lẻ | Điện thoại           0383267707           0856243839           0913547172 | Email   | Tỉnh/Thành phố<br>Bình Dương<br>Đắk Lắk<br>Phú Yên | Quận/Huyện/Thị xã<br>Huyện Dầu Tiếng<br>Thành phố Buôn Ma Thuột<br>Thành phố Tuy Hòa | Phường/X<br>Thị trấn D<br>Phường k<br>Phường C | <b>Xã/Thị trấn</b><br>Vầu Tiếng<br>(hánh Xuân<br>12 | Xúa tất cả<br>Hoạt động<br>2 ਵਿ<br>2 ਵਿ<br>2 ਵਿ |

**Bước 2:** Hệ thống sẽ hiển thị 1 bảng xác nhận bạn có chắc muốn xóa thông tin khách hàng bạn đã chọn

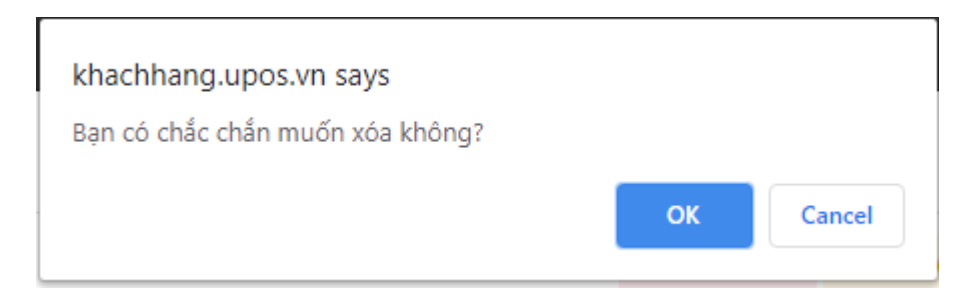

Bước 3: Nhấn nút **Ok** thì hệ thống sẽ xóa khách hàng bạn đã chọn

Nếu bạn nhấn chọn nút **Cancel** thì bảng xác nhận sẽ đóng và quay về trang **Quản lý khách hàn**g. Thông tin khách hàng bạn đã chọn sẽ không bị xóa.

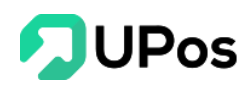

\*\* <u>CÁCH 2</u>: Xóa nhiều thông tin khách hàng cùng lúc

**Bước 1:** Trên trang **Quản lý khách hàng** (menu **Khách hàng & Đối tác**), chọn vào dấu tick (✓) ở phía trái danh sách những khách hàng bạn muốn xóa

| <b>Q</b> | UÅN    | n lý khác        | CH HÀNG         |              |                 |            |         |                | Trang chủ               | Khách h              | àng Quản    | lý khách hàr |
|----------|--------|------------------|-----------------|--------------|-----------------|------------|---------|----------------|-------------------------|----------------------|-------------|--------------|
| 0        | THÊM   | KHÁCH HÀNG       | 🕹 NHẬP KHÁ      | CH HÀNG      |                 |            |         |                |                         |                      |             |              |
| Khác     | h hàng | J                |                 | Nhóm khách   | hàng (          | Giới tính  | Tỉnh/Tl | hành phố       | Quận/Huyện/Thị xã       |                      | Phường/Xã/  | Thị trấn     |
| Mã       | khách  | n hàng/Tên khách | n hàng/Số đị    | Select optio | n 🔻             | Sele 🔻     | Select  | t option       | Select option           | *                    | Select opti | on           |
|          |        |                  |                 |              |                 |            |         |                | Q TÌM KIẾN              | <b>Λ</b> <u>↓</u> Χι | JẤT EXCEL   | GRESET       |
| 011      | ÁN LÝ  | ( кнасн на)      | NG              |              |                 |            |         |                |                         |                      |             | Xóa tất cả   |
| 90       |        | RHAOITHA         |                 |              |                 |            |         |                |                         | _                    | 2           |              |
|          | STT    | Mã khách hàng    | Tên khách hàng  | Giới tính    | Nhóm khách hàng | Điện thoại | Email   | Tỉnh/Thành phố | Quận/Huyện/Thị xấ       | Phường/X             | ã/Thị trấn  | Hoạt động    |
|          | 1      | 0383267707       | Mỹ Ngọc Đặng    | Nữ           | Khách lẻ        | 0383267707 |         | Bình Dương     | Huyện Dầu Tiếng         | Thị trấn Dầ          | àu Tiếng    | 1            |
|          | 2      | 0856243839       | Nguyễn Thị Trâm | Nữ           | Khách lẻ        | 0856243839 |         | Đắk Lắk        | Thành phố Buôn Ma Thuột | Phường Ki            | nánh Xuân   | 2            |
| •        | 3      | 0913547172       | Hà Dương        | Nữ           | Khách lẻ        | 0913547172 |         | Phú Yên        | Thành phố Tuy Hòa       | Phường 02            | 2           | 2            |
|          | 4      | 0939699315       | Thy Nguyên      | Nữ           | Khách lẻ        | 0939699315 |         | Cần Thơ        | Quận Ninh Kiều          | Phường Ai            | n Hội       | 1            |
|          |        | 0077600100       |                 |              | 12h Z - h 12    | 0277699102 |         | Hồ Chí Minh    | Huyên Hóc Môn           | Thi trấn Ho          | ác Môn      |              |
|          | 5      | 0377688192       | Bale Ng Bale Ng | Nữ           | Knach le        | 0377000192 |         |                |                         |                      |             | 1            |

Bước 2: Nhấn chọn nút Xóa tất cả ở góc phải danh sách Quản lý khách hàng

**Bước 3:** Hệ thống sẽ hiển thị 1 bảng xác nhận bạn có chắc muốn xóa thông tin các khách hàng bạn đã chọn

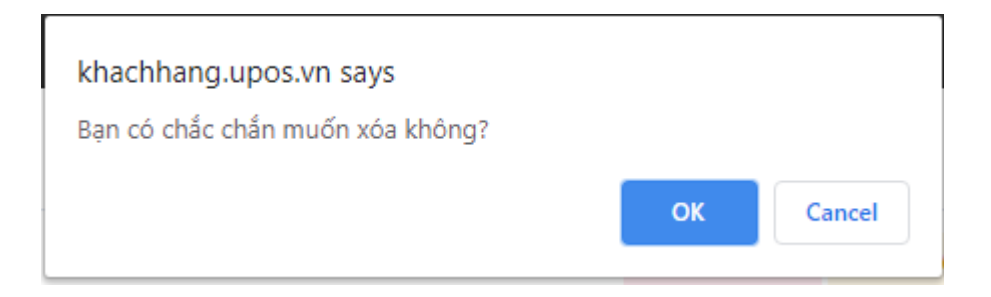

**Bước 4:** Nhấn chọn vào nút **Ok** thì hệ thống sẽ xóa thông tin những khách hàng bạn đã chọn

Nếu bạn nhấn chọn nút **Cancel** thì bảng xác nhận sẽ đóng và quay về trang **Quản lý khách hàng**. Và những khách hàng sẽ không bị xóa.

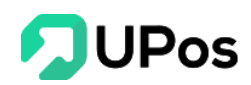

## III. Phân Quyền

#### A. Vai trò người dùng

**UPOS** cho phép chủ tài khoản phân quyền cho nhiều người dùng cùng quản lý tài khoản dựa trên vai trò công việc. Mỗi người dùng khác nhau sẽ được giới hạn các chức năng được phép sử dụng khác nhau.

Các module (chức năng) chỉ được thêm bởi nhà phát triển phần mềm.

#### Trên menu: Phân quyền >> chọn Vai trò người dùng

| 🖹 VAI TRÒ     | ) NGƯỜI DÙNG     |                                      | Trang chủ | Cài đặt web | Vai trò người dùng |
|---------------|------------------|--------------------------------------|-----------|-------------|--------------------|
| O THÊM VAI TR | RÔ NGƯỜI DÙNG    |                                      |           |             |                    |
| VAI TRÒ NG    | SƯỜI DÙNG        |                                      |           |             |                    |
| STT           | Tên nhóm admin   | Ghi chú                              |           |             | Hoạt động          |
| 1             | Quản lý cửa hàng | Quản lý cửa hàng                     |           |             | 1                  |
| 2             | Nhân bán hàng    | Nhân viên bán hàng và xử lý đơn hàng |           |             | 1                  |
| 3             | Nhân viên kho    | Nhân viên kho                        |           |             | 1                  |
|               |                  |                                      |           |             |                    |

#### 1. Thêm vai trò người dùng

Bước 1: Nhấn nút Thêm vai trò người dùng (Phân quyền >> chọn Vai trò người dùng)

Bước 2: Nhập Tên nhóm admin và Ghi chú (nếu có)

Bước 3: Chọn các chức năng cần phân quyền cho vai trò người dùng này

- Không phân quyền: Người dùng sẽ không thấy được chức năng này trên menu

- *Quyền xem*: Trên menu có chức năng này nhưng người dung chỉ được phép xem không được quyền chỉnh sửa

- Quyền xem và sửa: Trên menu có chức năng này và người dùng có mọi quyền thêm, xóa, sửa

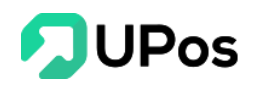

|                                | CLICALDUNC                       |                      |                  |                      | Trang chủ Nhóm admin | Thêm vại trò người đ |
|--------------------------------|----------------------------------|----------------------|------------------|----------------------|----------------------|----------------------|
| THEM VALUE ON                  | GOOLDONG                         |                      |                  |                      | Hang chu Hinom aumin | Them var up figure a |
| EVAI TRÒ NGƯỜI DÙNG            |                                  |                      |                  |                      |                      |                      |
| HÊM VAI TRÒ NGƯỜI D            | ÙNG                              |                      |                  |                      |                      |                      |
| hi tiết vai trò                |                                  | * Tên nhóm admin:    | Tên nhóm admin   |                      |                      |                      |
| no phép phân quyền hạn chi tiế | t của vai trò đối với dữ liệu    | Ghi chú              |                  |                      |                      |                      |
|                                |                                  |                      |                  |                      | li.                  |                      |
| Phần quyền chi tiết            |                                  |                      |                  |                      |                      |                      |
| Cho phép phân quyền hạn chi    | tiết của vai trò đối với dữ liệu |                      |                  |                      |                      |                      |
| Sản phấm                       |                                  | Khách hàng & Đối tác |                  | Nhập hàng            |                      |                      |
| Danh mục                       | Không phân quyền 🗸               | Nhóm khách hàng      | Không phân quyền | ✓ Bảng giá nhập hàng | Không phân quyền     | ~                    |
| Sản phẩm                       | Không phân quyền 🗸 🗸             | Khách hàng           | Không phân quyền | ✓ Nhập hàng          | Không phân quyền     | ~                    |
| Đơn vị                         | Không phân quyền 🗸 🗸             | Nhà cung cấp         | Không phân quyền | ~                    |                      |                      |
|                                |                                  |                      |                  |                      |                      |                      |
| Xuất đơn hàng                  |                                  | Quản lý giao hàng    |                  | Kho hàng             |                      |                      |
| Đơn hàng                       | Không phân quyền 🗸 🗸             | Quản lý giao hàng    | Không phân quyền | ✓ Sản phẩm tồn kho   | Không phân quyền     | ~                    |
| Bản hàng tại cửa hàng          | Không phân quyền 👻               | Lên đơn hàng loạt    | Không phân quyền | ✓ Chuyển kho         | Không phân quyền     | ~                    |
|                                |                                  | Quản lý COD          | Không phân quyền | ✔ Kho hàng           | Không phân quyền     | ~                    |
|                                |                                  | Cấn trừ COD          | Không phân quyền | ~                    |                      |                      |
| Báo cáo                        |                                  | Mạng xã hội          |                  | Sàn TMĐT             |                      |                      |
| Bảo cáo kho                    | Không phân quyền 👻               | Kết nối facebook     | Không phân quyền | ✓ Shopee             | Không phân quyền     | ~                    |
| Báo cáo bán hàng               | Không phân quyền 🗸               | Livestream           | Không phân quyền | ✓ Sendo              | Không phân quyền     | ~                    |
| Báo cáo nhập hàng              | Không phân quyền 🗸               |                      |                  | Lazada               | Không phân quyền     | ~                    |
|                                |                                  |                      |                  |                      |                      |                      |
| Phân quyền                     |                                  | Thông tin chung      |                  |                      |                      |                      |
| Dhân quuiãn nautit dùng        | Không phân quyền 🗸               | Cấu hình cửa hàng    | Không phân quyền | ~                    |                      |                      |
| Phan quyen nguoi dung          |                                  | Nguồn đơn hàng       | Không phân quyền | ~                    |                      |                      |
| Vai trò người dùng             | Không phân quyền 👻               |                      |                  |                      |                      |                      |

Bước 4: Cuối cùng nhấn chọn nút Thêm mới để hoàn tất thêm vai trò người dùng

Lưu ý: Những ô có dấu \* là thông tin bắt buộc nhập. Không được bỏ trống.

#### 2. Chỉnh sửa vai trò người dùng

Bước 1: Chọn vai trò người dùng mà bạn muốn chỉnh sửa (Phân quyền >> chọn Vai

trò người dùng) và nhấn nút 🗹

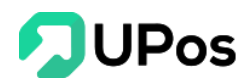

|              | Ò NGƯỜI DÙNG     |                                      | Trang chủ | Cài đặt web | Vai trò người dùng |
|--------------|------------------|--------------------------------------|-----------|-------------|--------------------|
| O THÊM VAI T | TRÒ NGƯỜI DÙNG   |                                      |           |             |                    |
| VAI TRÒ N    | GƯỜI DÙNG        |                                      |           |             |                    |
| STT          | Tên nhóm admin   | Ghi chú                              |           |             | Hoạt động          |
| 1            | Quản lý cửa hàng | Quản lý cửa hàng                     |           | -           | <b>_</b>           |
| 2            | Nhân bán hàng    | Nhân viên bán hàng và xử lý đơn hàng |           | Cập nhật    | 1                  |
| 3            | Nhân viên kho    | Nhân viên kho                        |           |             | 1                  |
|              |                  |                                      |           |             |                    |

Bước 2: Điều chỉnh các chức năng bạn muốn chỉnh sửa

Bước 3: Cuối cùng nhấn chọn nút Cập nhật.

#### 3. Xóa vai trò người dùng

Bước 1: Chọn vai trò người dùng mà bạn muốn xóa (Phân quyền >> chọn Vai trò

người dùng) và nhấn chọn nút

|              | Ò NGƯỜI DÙNG            | Trang chủ Ca                         | ài đặt web | Vai trò người dùng |           |  |  |  |
|--------------|-------------------------|--------------------------------------|------------|--------------------|-----------|--|--|--|
| O THÊM VAI T | THÊM VAI TRÒ NGƯỜI DÙNG |                                      |            |                    |           |  |  |  |
| VAI TRÒ N    | GƯỜI DÙNG               |                                      |            |                    |           |  |  |  |
| STT          | Tên nhóm admin          | Ghi chú                              |            | н                  | oạt động  |  |  |  |
| 1            | Quản lý cửa hàng        | Quản lý cửa hàng                     |            |                    |           |  |  |  |
| 2            | Nhân bán hàng           | Nhân viên bán hàng và xử lý đơn hàng |            |                    | n 💼 🔨 Xóa |  |  |  |
| 3            | Nhân viên kho           | Nhân viên kho                        |            |                    | 2         |  |  |  |
|              |                         |                                      |            |                    |           |  |  |  |

**Bước 2:** Hệ thống sẽ hiển thị 1 bảng xác nhận bạn có chắc muốn xóa vai trò người dung bạn đã chọn

| khachhang.upos.vn says           |    |        |
|----------------------------------|----|--------|
| Bạn có chắc chắn muốn xóa không? |    |        |
|                                  | ОК | Cancel |

**Bước 3:** Nhấn chọn vào nút **Ok** thì hệ thống sẽ thực hiện xóa vai trò người dùng bạn đã chọn

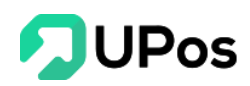

Nếu bạn nhấn chọn nút **Cancel** thì bảng xác nhận sẽ đóng và quay về trang Vai trò người dùng. Và Vai trò người dung bạn đã chọn sẽ không bị xóa.

#### B. Quản lý người dùng

Trên menu Phân quyền >> chọn Quản lý người dùng

| THÊM NGƯỜI DÙNG |                        |               |                      |               |                  |               |           |
|-----------------|------------------------|---------------|----------------------|---------------|------------------|---------------|-----------|
| lhân viên       |                        | Vai trò       |                      | Trạng thái    |                  |               |           |
| Tìm kiếm theo e | mail hoặc điện thoại h | Select option | ~                    | Select option | Ψ.               | Q TÌM KIẾM    |           |
| OUẢN LÝ NGL     | ƯỜI DÙNG               |               |                      |               |                  |               |           |
|                 |                        |               |                      |               |                  |               |           |
| STT             | Fên nhân viên          | Điện thoại    | Email                |               | Loại người dùng  | Trạng thái    | Hoạt động |
| 1 Tr            | ần Thị Kim Quế         | 0936647548    | quetran0304          |               | Nhân bán hàng    | Đang làm việc |           |
| 2 N             | lguyễn Văn Tài         | 0972001722    | thainguyen_demo@jte: | kpress.vn     | Quản lý cửa hàng | Đang làm việc | 1         |
| 3 Hu            | ıỳnh Quốc Tuấn         | 0909175994    | demo@jtexpress       | .vn           | Quản lý cửa hàng | Đang làm việc | 2         |

#### 1. Thêm người dùng

Bước 1: Nhấn nút Thêm người dùng (menu Phân quyền >> chọn Quản lý người dùng)

**Bước 2:** Nhập các thông tin nhân viên/ người dùng và chọn vai trò công việc của nhân viên

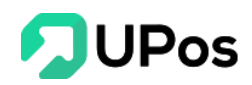

| THÊM NGƯỜI DÙNG                                                           |                  |                     |             |                     | Trang chủ                                  | Cài đặt web                                                | Thêm người dùn |
|---------------------------------------------------------------------------|------------------|---------------------|-------------|---------------------|--------------------------------------------|------------------------------------------------------------|----------------|
| I≡ QUẢN LÝ NGƯỜI DÙNG                                                     |                  |                     |             |                     |                                            |                                                            |                |
| THÊM NGƯỜI DÙNG                                                           |                  |                     |             |                     |                                            |                                                            |                |
| Chi tiết nhân viên                                                        | * Tên nhân viên  | Trần Văn Nam        |             | * Tên đăng nhập     | tranvanr                                   | nam                                                        |                |
| Thông tin chi tiết cúa nhân viên đề phục<br>vụ cho việc quản lý sau này.  | * Điện thoại     | 0972851231          |             | * Mật khẩu          | ••••••                                     |                                                            |                |
|                                                                           | Địa chỉ          | 157 Trần Văn Đa     | ng, Tân Bìı | * Nhập lại mật khẩu | ••••••                                     |                                                            |                |
|                                                                           | Ngày sinh        | 2010-03-04          |             | Lưu ý:              | - Có độ dài<br>- Chứa ít nh<br>chữ và 01 k | ít nhất 8 ký tự.<br>ất 01 ký tự số, 01 l<br>ý tư đặc biệt. | ký tự          |
| Giới tính 💿 Nam 💿 Nữ                                                      |                  |                     |             |                     |                                            |                                                            |                |
|                                                                           | Ghi ch           | Ú                   |             |                     |                                            |                                                            | <i>i</i>       |
| Vai trò nhân viên<br>Cho phép phân quyền hạn của nhân viên ch<br>chi nhân | Chọn<br>o tất cả | vai trò             | cửa hàng    | x *                 |                                            |                                                            |                |
| on munt.                                                                  | Chi tiết p       | hân quyền nhân viên |             |                     |                                            |                                                            |                |
|                                                                           |                  | STT                 |             | Vai trò             |                                            |                                                            |                |
|                                                                           |                  | 1                   |             | Quản lý cửa hàng    |                                            |                                                            | Û              |
|                                                                           | THÊM             | MỚI                 |             |                     |                                            |                                                            |                |

Bước 3: Cuối cùng nhấn vào nút Thêm mới bên dưới phần điền thông tin.

Lưu ý: Những ô có dấu \* là thông tin bắt buộc nhập. Không được bỏ trống.

#### 2. Chỉnh sửa thông tin người dùng

Bước 1: Chọn vào thông tin người dùng (menu Phân quyền >> chọn Quản lý người

dùng) bạn muốn chỉnh sửa và nhấn nút 🖊

**Bước 2:** Cập nhật **thông tin người dùng** mà bạn cần chỉnh sửa (Chi tiết, Phân quyền, Đổi mật khẩu,...)

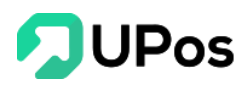

|                                                                  | 000 | 200<br>200<br>200            |                  | 0                                          |
|------------------------------------------------------------------|-----|------------------------------|------------------|--------------------------------------------|
|                                                                  |     | 🖹 CHỈNH SỬA N                | IGƯỜI DÙNG       | Trang chủ Cài đặt web Chính sửa người dùng |
| HUÌNH QUỐC TUẤN<br>demo@jtexpress.vn                             |     | CHİNH SỬA NGƯỜI              | DÙNG             |                                            |
| 🍘 Bảng điều khiển                                                |     | Thông tin - Huỳ              | nh Quốc Tuấn     |                                            |
| 🕄 Sản phẩm                                                       | <   |                              |                  | Hượnh Quốc Tuấn                            |
| الله الله الله الله الله الله الله الله                          | <   | 🔒 Đối mật khấu               | * Ten nnan vien  |                                            |
| 💓 Quản lý đơn hàng                                               | <   | 🛔 Phân quyền                 | * Điện thoại     | 0909175994                                 |
| 🕽 Quản lý giao hàng                                              | <   |                              | Địa chỉ          | Quận 2 - Hồ Chí Minh                       |
| 岩 Quản lý nhập hàng                                              | <   |                              | Ngày sinh        | 1984-08-10                                 |
| 💼 Quản lý kho                                                    | <   |                              | Giới tính        | Nam Nữ                                     |
| 🔟 Báo cáo                                                        | <   |                              | * Tên đăng nhập  | demo@jtexpress.vn                          |
| 🛉 Kênh bán hàng                                                  | <   |                              | Gbi chú          |                                            |
| 👾 Phân quyền                                                     | ~   |                              | oniona           |                                            |
| <ul> <li>Quản lý người dùng</li> </ul>                           | K   |                              |                  |                                            |
| <ul> <li>Vai trò người dùng</li> <li>Danh sách module</li> </ul> |     |                              | Trạng thái       | Đang làm việc × *                          |
| 🔅 Thông tin chung                                                | <   |                              |                  | CẬP NHẬT                                   |
|                                                                  |     |                              |                  |                                            |
|                                                                  |     |                              |                  |                                            |
|                                                                  | c   | Copyright © 2019 UPOS. All R | ights Reserved 🎔 |                                            |

Bước 3: Nhấn chọn nút Cập Nhật để hoàn tất chỉnh sửa thông tin người dùng.

#### 3. Người dùng đã nghỉ việc

Lưu ý: Bạn không thể xóa tên người dùng trên hệ thống. Khi nhấn nút <sup>1</sup> ở vị trí tên người dùng nào thì vị trí đó sẽ thay đổi trạng thái **Đang làm việc** thành **Đã nghỉ việc**.

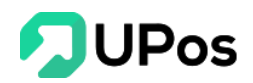

| STT                    | Tên nhân viên                                                       | Điện thoại                                           | Email                                                | Loại người dùng                                            | Trạng thái                                        | Hoạt động |
|------------------------|---------------------------------------------------------------------|------------------------------------------------------|------------------------------------------------------|------------------------------------------------------------|---------------------------------------------------|-----------|
| 1                      | Trần Thị Kim Quế                                                    | 0936647548                                           | quetran0304                                          | Nhân bán hàng                                              | Đang làm việc                                     | 2         |
| 2                      | Nguyễn Văn Tài                                                      | 0972001722                                           | thainguyen_demo@jtexpress.vn                         | Quản lý cửa hàng                                           | Đang làm việc                                     | 2         |
| 3                      | Huỳnh Quốc Tuấn                                                     | 0909175994                                           | demo@jtexpress.vn                                    | Quản lý cửa hàng                                           | Đang làm việc                                     | 2         |
|                        |                                                                     |                                                      |                                                      |                                                            |                                                   |           |
| UẢN L<br>STT           | Ý NGƯỜI DÙNG<br>Tên nhân viên                                       | Điện thoại                                           | Email                                                | Loại người dùng                                            | Trang thái                                        | Hoat động |
| UẢN L<br>STT<br>1      | Ý NGƯỜI DÙNG<br>Tên nhân viên<br>Trần Thị Kim Quế                   | Điện thoại<br>0936647548                             | Email<br>quetran0304                                 | Loại người dùng<br>Nhân bán hàng                           | <b>Trạng thái</b><br>Đang làm việc                | Hoạt động |
| UÅN L<br>STT<br>1<br>2 | Ý NGƯỜI DÙNG<br>Tên nhân viên<br>Trần Thị Kim Quế<br>Nguyễn Văn Tài | Điện thoại           0936647548           0972001722 | Email<br>quetran0304<br>thainguyen_demo@jtexpress.vn | Loại người dùng       Nhân bán hàng       Quản lý cửa hàng | Trạng thái       Đang làm việc       Đã nghỉ việc | Hoạt động |

## IV. Thông tin chung

## A. Cấu hình cửa hàng

Chức năng Cấu hình cửa hàng giúp người bán hàng tùy chỉnh các cài đặt trong tài khoản quản lý bán hàng trên hệ thống UPos, bạn có thể chỉnh sửa thông tin Cấu hình cửa hàng khi có nhu cầu.

Trên menu Thông tin chung >> chọn Cấu hình cửa hàng

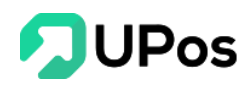

### 1. Hàng hóa

| 🖹 CẤU HÌNH CỬA HÀNG                |                           | Trang chủ Cấu hình cửa hàng |
|------------------------------------|---------------------------|-----------------------------|
| Hàng hóa Khách hàng / Đối tác Giao | o dịch Thông tin cửa hàng |                             |
| Hàng hóa có thuộc tính:            |                           |                             |
| Hàng hóa có đơn vị:                |                           |                             |
| Hàng hóa có hạn sử dụng:           |                           |                             |
| Hàng hóa nhập giá sản phẩm:        |                           |                             |
| Hàng hóa có bảo hành:              |                           |                             |
| Hàng hóa có bán sỉ:                |                           |                             |
| Bảng giá nhập hàng:                |                           |                             |
| Số lượng tồn cảnh báo:             | 10 × *                    |                             |
|                                    | CẬP NHẬT                  |                             |
|                                    |                           |                             |
|                                    |                           |                             |

## 2. Khách hàng & Đối tác

| Ê CẤU HÌNH CỬA HÀNG                                        | Trang chủ | Cấu hình cửa hàng |
|------------------------------------------------------------|-----------|-------------------|
| Hàng hóa Khách hàng / Đối tắc Giao dich Thông tin cửa hàng |           |                   |
| Chính sách giá của đối tác                                 |           |                   |
| Tích điểm cho đối tác                                      |           |                   |
| Gửi email cho đối tác                                      |           |                   |
| CẬP NHẬT                                                   |           |                   |
|                                                            |           |                   |
|                                                            |           |                   |

## 3. Giao dịch

| 🖹 CẤU HÌNH CỬA HÀN            | ;                            | Trang chủ Cấu hình cửa hàng |
|-------------------------------|------------------------------|-----------------------------|
| Hàng hóa Khách hàng / Đối tác | Giao dich Thông tin cửa hàng |                             |
| Đặt hàng vận chuyển           |                              |                             |
| Khuyến mãi đặt hàng           |                              |                             |
| Giảm giá đặt hàng             |                              |                             |
| Đơn hàng âm                   |                              |                             |
|                               | CẬP NHẬT                     |                             |
|                               |                              |                             |
|                               |                              |                             |

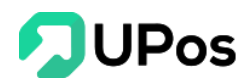

#### 4. Thông tin cửa hàng

| <br>CẤU H | ÌNH CỬA HÀNG           | ì                 |                    |                         |     | Trang chủ | Cấu hình cửa hàng |
|-----------|------------------------|-------------------|--------------------|-------------------------|-----|-----------|-------------------|
| Hàng hóa  | Khách hàng / Đối tác   | Giao dich         | Thông tin cửa hàng |                         |     |           |                   |
| STATE AND |                        | Tên cửa hàng      |                    | eShop 24Giờ Co., Ltd    |     |           |                   |
|           | Địa chỉ cửa hàng       | 199 Điện Biên Phủ |                    |                         |     |           |                   |
|           |                        | Email cửa hàng    |                    | tuan.huynh@jtexpress.vn |     |           |                   |
| Luu ý: a  | ảnh không vượt quá 2MB | Điện thoạ         | i của hàng         | 0213201312              |     |           |                   |
|           | Upload Image           | Tỉnh/Thài         | nh phố             | Hồ Chí Minh             | × Ŧ |           |                   |
|           |                        | Quận/Huy          | /ện/Thị xã         | Quận 2                  | × * |           |                   |
|           |                        | Phường/)          | (ã/Thị trấn        | Phường An Phú           | × Ŧ |           |                   |
|           |                        | Mã khách          | hàng Vip           | LC00001114              |     |           |                   |
|           |                        |                   |                    | CẬP NHẬT                |     |           |                   |
|           |                        |                   |                    |                         |     |           |                   |

## B. Quản lý nguồn đơn hàng

Tính năng Quản lý nguồn đơn hàng cho phép người bán hàng quản lý sản phẩm từ mọi kênh bán hàng khác nhau mà bạn sử dụng (VD như: Bán tại cửa hàng, Facebook, Livestsream, Sàn thương mại điện tử: Shopee, Tiki, Sendo,...)

Trên menu Thông tin chung >> chọn Quản lý nguồn đơn hàng

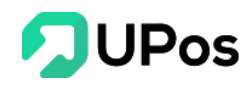

| TẠO NGUỒN ĐƠN H        | TẠO NGUỒN ĐƠN HÀNG 🔚 DANH SÁCH NGUỒN ĐƠN HÀNG |                 |            |           |  |  |  |  |
|------------------------|-----------------------------------------------|-----------------|------------|-----------|--|--|--|--|
| QUẢN LÝ NGUỒN ĐƠN HÀNG |                                               |                 |            |           |  |  |  |  |
| STT                    | Tên nguồn đơn hàng                            | Vị trí hiển thị | Trạng thái | Hoạt động |  |  |  |  |
| 1                      | Facebook                                      | 3               |            | 2         |  |  |  |  |
| 2                      | Shopee                                        | 2               |            | 2         |  |  |  |  |
| 3                      | Cửa hàng                                      | 1               |            |           |  |  |  |  |
| 4                      | Tiki                                          | 4               |            | 2         |  |  |  |  |
| 5                      | Zalo                                          | 5               |            | 2         |  |  |  |  |
| 6                      | Website                                       | 6               |            | 2         |  |  |  |  |
| 7                      | Sendo                                         | 7               |            | 2 8       |  |  |  |  |
| 8                      | Zalada                                        | 8               |            | 2         |  |  |  |  |
| 8                      | Zalada                                        | 8               |            | 2         |  |  |  |  |

#### 1. Thêm nguồn đơn hàng mới

Bước 1: Nhấn chọn nút Tạo nguồn đơn hàng (menu Thông tin chung >> Quản lý nguồn đơn hàng)

Bước 2: Nhập Tên nguồn đơn hàng và Vị trí hiển thị (chỉ cho phép nhập số)

| 🖹 TẠO NGUỒN ĐƠN HÀN       | G                       | Trang chủ         Danh mục sản phẩm         Tạo nguồn đơn hàng |
|---------------------------|-------------------------|----------------------------------------------------------------|
| I≣ QUẢN LÝ NGUỒN ĐƠN HÀNG | ANH SÁCH NGUỒN ĐƠN HÀNG |                                                                |
| TẠO NGUỒN ĐƠN HÀNG        |                         |                                                                |
| Tên nguồn đơn hàng        | Tên nguồn đơn hàng      |                                                                |
| Vị trí hiến th            | Vị trí hiến thị         |                                                                |
|                           | LUU                     |                                                                |

**Bước 3:** Nhấn chọn nút **LƯ**U bên dưới phần điền thông tin để hoàn tất tạo nguồn đơn hàng mới

#### 2. Chỉnh sửa nguồn đơn hàng đã tạo

Bước 1: Chọn nguồn đơn hàng bạn muốn chỉnh sửa và nhấn chọn nút

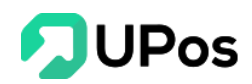

Bước 2: Nhập thông tin bạn muốn chỉnh sửa

| 🖹 SỬA NGUỒN ĐƠN HÀNG |                    | Trang chủ        | Danh mục sản phẩm | Sửa nguồn đơn hàng |  |  |  |  |
|----------------------|--------------------|------------------|-------------------|--------------------|--|--|--|--|
| TẠO NGUỒN ĐƠN HÀNG   | I≡ DANH SÁC        | H NGUỒN ĐƠN HÀNG |                   |                    |  |  |  |  |
| SỬA NGUỒN ĐƠN HÀNG   | SỬA NGUỒN ĐƠN HÀNG |                  |                   |                    |  |  |  |  |
| Tên nguồn (          | đơn hàng           | Facebook         |                   |                    |  |  |  |  |
| Vį t                 | rí hiến thị        | 3                |                   |                    |  |  |  |  |
|                      |                    |                  |                   | LUU                |  |  |  |  |

**Bước 3:** Nhấn chọn nút **Lưu** bên dưới phần điền thông tin để hoàn tất thao tác chỉnh sửa nguồn đơn hàng

#### 3. Xóa nguồn đơn hàng đã tạo

Bước 1: Chọn nguồn đơn hàng bạn muốn xóa và nhấn nút

**Bước 2:** Hệ thống sẽ hiển thị 1 bảng xác nhận bạn có chắc muốn xóa nguồn đơn hàng đã chọn

| khachhang.upos.vn says              |    |        |
|-------------------------------------|----|--------|
| Bạn có chắc chắn muốn xóa<br>không? |    |        |
|                                     | ОК | Cancel |

**Bước 3:** Nhấn chọn vào nút **Ok** thì hệ thống sẽ thực hiện xóa nguồn đơn hàng bạn đã chọn

Nếu bạn nhấn chọn nút **Cancel** thì bảng xác nhận sẽ đóng và quay về trang Nguồn đơn hàng. Và nguồn đơn hàng bạn đã chọn sẽ không bị xóa.

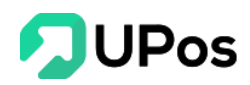

### C. Sổ địa chỉ

Một cửa hàng có thể có nhiều địa chỉ ở nhiều chi nhánh khác nhau, vì thế chức năng sổ địa chỉ cho phép cửa hàng quản lý tất cả thông tin các địa chỉ của mình.

Trên menu **Thông tin chung** >> chọn **Sổ địa chỉ** 

| Ë SỔ ĐỊA CHỈ                                                                                                    | Trang chủ Số địa chỉ |
|----------------------------------------------------------------------------------------------------|----------------------|
| 🕂 Thêm địa chỉ mới                                                                                                    |                      |
| <b>TRươNG HồNG PHONG</b><br>Địa chỉ : 555 Kha Vạn Cân, p Linh Đông, Thử Đức,<br>TP:HCM<br>Điện thoại: 0303030201                         | Chỉnh sửa            |
| TRầN THị KIM QUế ⊘ Địa chỉ mặc định<br>Địa chỉ : 199 điện biên phủ, phường 15, quận Bình thạnh,<br>Hồ Chí Minh<br>Điện thoại: 0973533994 | Chỉnh sửa            |

#### 1. Thêm địa chỉ mới

Bước 1: Nhấn vào Thêm địa chỉ mới (menu Thông tin chung >> chọn Sổ địa chỉ)

**Bước 2:** Nhập các thông tin về sổ địa chỉ mới (Nhấn vào dấu tick (✓) để chọn làm địa chỉ mặc định nếu bạn muốn)

| 🖹 THÊM SỔ ĐỊA CHỈ     |                                     | Trang chủ Thêm số địa chỉ |
|-----------------------|-------------------------------------|---------------------------|
| I≣ QUẢN LÝ SỔ ĐỊA CHỈ |                                     |                           |
| THÊM SỔ ĐỊA CHỈ       |                                     |                           |
| Họ và tên*:           | Nguyễn Văn Tới                      |                           |
| Email :               | nguyenvantol@gmail.com              |                           |
| Số điện thoại* :      | 0908070605                          |                           |
| Tỉnh/Thành phố* :     | Hồ Chí Minh 🗴 *                     |                           |
| Quận/Huyện/Thị xã* :  | Huyện Củ Chi 🗙 🔻                    |                           |
| Phường/Xã/Thị trấn* : | Xã An Nhơn Tây × *                  |                           |
| Địa chỉ * :           | Xã An Nhơn Tây, huyện Củ Chi, TPHCM |                           |
|                       | G                                   |                           |
|                       | Sử dụng địa chỉ này làm mặc định.   |                           |
|                       | THÊM MỚI                            |                           |
|                       |                                     |                           |

Bước 3: Nhấn chọn vào nút Thêm mới bên dưới phần điền thông tin.

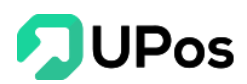

Lưu ý: Những ô có dấu \* là thông tin bắt buộc nhập. Không được bỏ trống.

#### 2. Chỉnh sửa số địa chỉ

Bước 1: Chọn sổ địa chỉ mà bạn muốn và nhấn vào nút Chỉnh sửa

Bước 2: Nhập thông tin sổ địa chỉ mà bạn cần chỉnh sửa

| 000 |                       |                                                            | ۲<br>۲                   |
|-----|-----------------------|------------------------------------------------------------|--------------------------|
| [   | SỬA SỔ ĐỊA CHỈ        |                                                            | Trang chủ Sửa số địa chỉ |
|     | I≣ QUẢN LÝ SỔ ĐỊA CHÌ |                                                            |                          |
|     | SỬA SỔ ĐỊA CHỈ        |                                                            |                          |
|     | Họ và tên*:           | Trần Thị Kim Quế                                           |                          |
|     | Email:                |                                                            |                          |
|     | Số điện thoại* :      | 0973533994                                                 |                          |
|     | Tỉnh/Thành phố* :     | Hồ Chí Minh x v                                            |                          |
|     | Quận/Huyện/Thị xã*:   | Quận Bình Thạnh 🗙 👻                                        |                          |
|     | Phường/Xã/Thị trấn*:  | Phường 15 × 🔻                                              |                          |
|     | Địa chỉ *:            | 199 điện biên phủ, phường 15, quận Bình thạnh, Hồ Chí Minh |                          |
|     |                       | Sử dụng địa chỉ này làm mặc định.                          |                          |
|     |                       | CHÍNH SỬA                                                  |                          |

Bước 3: Nhấn chọn nút Chỉnh sửa bên dưới phần điền thông tin.

Quay về đầu trang

# The End – Thanks For Your Watching.